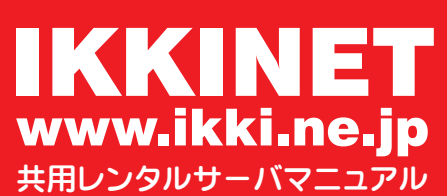

WS\_\_FTP PRO Ver.8.03 設定例 2006/12/16 改訂

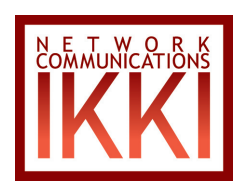

## ■ WS\_FTP PRO Ver.8.03 設定例

※お客様のアカウント・パスワード・メールアドレスを以下

- のものと仮定してご説明します。
  - FTP アカウントを「exampl00」
  - ○パスワード「\*\*\*\*\*\*\*」
- 1)はじめに WS\_FTP PRO を起動します。

[サイト (S)] → [サイトに追加 (A)] をクリックし、
 サイトプロファイルウィザードを表示します。

3)プロファイル名を設定します。
 [名前 (N)] に適当な名前を入力し、
 [次へ (N)]をクリックします。

4)ホストアドレスを設定します。
 [ホストアドレス (H)] に、
 sv1.ikki.ne.jp を入力し、
 [次へ (N)]をクリックします。

| a set and the set of the set of t                                                                                      | (E) 表示(V)                                                                                                    | サイト(S) z                                                                               | セッションの ッ                                               | ール(T) ヘルプ                                                | (P)                                                                                  |                                                        |                                              |
|----------------------------------------------------------------------------------------------------|----------------------------------------------------------------------------------------------------|----------------------------------------------------------------------------------------|--------------------------------------------------------|----------------------------------------------------------|--------------------------------------------------------------------------------------|--------------------------------------------------------|----------------------------------------------|
| 調                                                                                                    |                                                                                                    |                                                                                        |                                                        |                                                          |                                                                                      | 77/2                                                   |                                              |
| <br><br>                                                                                                    | 9,12/1                                                                                                    |                                                                                        | ーザー ID( <u>U</u> )                                     | - パスワード(                                                 | <u>₩</u> #-                                                                          | -K® [[                                                 | 王名(Y)                                        |
| C¥Docu                                                                                                    | ments and Setti                                                                                                    | ngs¥Default                                                                            |                                                        |                                                          |                                                                                      |                                                        | -                                            |
| 名前                                                                                                    | 種類                                                                                                    | 更新日間                                                                                   | )ir変更                                                  | 名前                                                       |                                                                                      | サイズ 種類                                                 | 更<br>Dir汲                                    |
|                                                                                                    |                                                                                                    |                                                                                        | Dirf'E.6X                                              | -1                                                       |                                                                                      |                                                        | Dir/f                                        |
|                                                                                                    |                                                                                                    |                                                                                        | 表示                                                     |                                                          |                                                                                      |                                                        | 表示                                           |
|                                                                                                    |                                                                                                    | 名                                                                                      | 実行                                                     |                                                          |                                                                                      |                                                        | <br>  名前の                                    |
|                                                                                                    |                                                                                                    |                                                                                        | 前除                                                     |                                                          |                                                                                      |                                                        | 削約                                           |
|                                                                                                    | -                                                                                                    |                                                                                        | 更新<br>Dir"香報                                           |                                                          |                                                                                      | 1                                                      |                                              |
| 0 個のオブジェクト                                                                                                    | 0777                                                                                                    | <u></u>                                                                                |                                                        | 0 個のオブシ                                                  | フェクト                                                                                 |                                                        |                                              |
| αυπ                                                                                                    |                                                                                                    |                                                                                        |                                                        |                                                          |                                                                                      |                                                        |                                              |
| 221 Goodbye.                                                                                                    | 、 らの(な)(志)(使)(売)                                                                                                    | 十字ファオ                                                                                  |                                                        |                                                          |                                                                                      |                                                        |                                              |
| (1)(1)(1)(1)(1)(1)(1)(1)(1)(1)(1)(1)(1)(                                                                                                    |                                                                                                    | 0.000 L                                                                                | ∧ il =î/⊔ì                                             | 4-131-5-0                                                | n [ 18-                                                                              | Silah Jita Harrison (                                  | 187M                                         |
| 180%/2/                                                                                                    |                                                                                                    | D.VIII.                                                                                | 10000                                                  |                                                          | 2/ <u>n</u> -                                                                        | 23218¥8( <u>0</u> /                                    | 1021.20                                      |
| & WS_FTP Pro                                                                                                    | (F) = = = 0.0                                                                                                    |                                                                                        |                                                        |                                                          |                                                                                      |                                                        |                                              |
| ファイル(上) 編集                                                                                                    | ·@/表示( <u>()</u> )<br>回2                                                                                                    | サイト(S) オ<br>サイト(S) オ                                                                   | レション① ツ<br>hn(A)                                       | ールローヘルブ                                                  | <u>r</u> )<br>100                                                                    | -                                                      |                                              |
| 接続                                                                                                    | 贏                                                                                                    | サイトの整                                                                                  | 哩((0)                                                  | /งร                                                      | マルチパート                                                                               | 目 オプション                                                | 調査                                           |
| アドレス( <u>D</u> )                                                                                                    | -                                                                                                    | 🚞 ІККІ                                                                                 | •                                                      | パスワード()                                                  | ש ד-                                                                                 | KB 🛛                                                   | Ξ名(Y)                                        |
| C:¥Docu                                                                                                    | ments and Sett                                                                                                    |                                                                                        | •                                                      | £                                                        |                                                                                      |                                                        | •                                            |
| 名前                                                                                                    | 種類                                                                                                    | Shared S                                                                               | ites                                                   | 名前                                                       |                                                                                      | サイズ   種類                                               | 更<br>Dir変                                    |
|                                                                                                    |                                                                                                    |                                                                                        | 401 F.DX                                               | -1                                                       |                                                                                      |                                                        | Urff                                         |
|                                                                                                    |                                                                                                    |                                                                                        | 表示 _                                                   |                                                          |                                                                                      |                                                        | 表7                                           |
|                                                                                                    |                                                                                                    | 名                                                                                      | 前の変更                                                   |                                                          |                                                                                      |                                                        | 名前の                                          |
|                                                                                                    |                                                                                                    | _                                                                                      | 則除 些                                                   |                                                          |                                                                                      |                                                        |                                              |
| 4                                                                                                    |                                                                                                    | ▶□                                                                                     | )ir'l香華版                                               | •                                                        |                                                                                      |                                                        | ▶ Dir'悟                                      |
| D 個のオブジェクト                                                                                                    | 0 /iH                                                                                                    | ŀ                                                                                      |                                                        | 0 個のオブシ                                                  | ካታንት                                                                                 | <u> </u>                                               |                                              |
| QUIT                                                                                                    |                                                                                                    |                                                                                        |                                                        |                                                          |                                                                                      |                                                        |                                              |
| 221 Goodbye.<br>接続を閉じました                                                                                                    | 。次の接続準備(                                                                                                    | は完了です。                                                                                 |                                                        |                                                          |                                                                                      |                                                        |                                              |
| 」<br>接続( <u>C</u> )                                                                                                    | キャンセル                                                                                                    | L(N)                                                                                   | ヘルプ(円)                                                 | オプション(                                                   | D.   K-:                                                                             | ジョン情報( <u>B</u> )                                      | 終了⊗                                          |
| 5                                                                                                    |                                                                                                    |                                                                                        |                                                        |                                                          |                                                                                      |                                                        |                                              |
| WS_FTP Pro                                                                                                    | サイト プロフ                                                                                                    | ァイル ウイ                                                                                 | ザード                                                    |                                                          |                                                                                      |                                                        | ×                                            |
| プロファイル                                                                                                    | 名                                                                                                    |                                                                                        |                                                        |                                                          |                                                                                      |                                                        |                                              |
| この毛順で付                                                                                                    | † 新相サイト                                                                                                    | ว่าวรสาน                                                                               | D-乞前を選り                                                | . ₩ፈ⊾⊸୩                                                  | きで(兄友才)                                                                              | ス提所を決定                                                 | 1.#                                          |
| - 44 5-                                                                                                    | N 4(1/36 2 1 1                                                                                                    | 、プロファイル                                                                                | を移動する                                                  | ことができます。                                                 | 2 CIAIT 2                                                                            | 0-00771 CDCAE                                          | 0                                            |
| す。彼じ治雨                                                                                                    | 京を変更したり、                                                                                                    |                                                                                        |                                                        |                                                          |                                                                                      |                                                        |                                              |
| す。後(治師                                                                                                    | 方を変更したり、                                                                                                    |                                                                                        |                                                        |                                                          |                                                                                      |                                                        |                                              |
| す。彼に治師                                                                                                    | 方を変更したり、                                                                                                    |                                                                                        |                                                        |                                                          |                                                                                      |                                                        |                                              |
| す。彼(*名順                                                                                                    | 庁を変更したり、<br>A前(N):                                                                                                    |                                                                                        |                                                        |                                                          |                                                                                      |                                                        |                                              |
| す。彼(*名m<br>                                                                                                    | 市を変更したり、<br>品前( <u>N</u> ):<br>example.co.jp                                                                                                    |                                                                                        |                                                        |                                                          | _                                                                                    |                                                        |                                              |
| す。彼で名<br>                                                                                                    | 市を変更したり、<br>古前( <u>N</u> ):<br>example.co.jp                                                                                                    | <b>ブロファイ</b> ル:                                                                        | あどこ () 保存                                              | 1.ますか?                                                   |                                                                                      |                                                        | (* *                                         |
| す。彼で名<br>                                                                                                    | 市を変更したり、<br>G前( <u>N</u> ):<br>example.co.jp<br>:の新規サイト                                                                                                    | プロファイル                                                                                 | をどこに保存                                                 | しますか?                                                    |                                                                                      | ië (B)                                                 |                                              |
| す。彼で名前<br>                                                                                                    | 前を変更したり、<br>名前( <u>N</u> ):<br>example.co.jp<br>iの新規サイト                                                                                                    | プロファイル                                                                                 | をどこに(呆存                                                | しますか?                                                    |                                                                                      | 援( <u>B</u> )                                          |                                              |
| す。(友ご <sup>2</sup> 名)<br>                                                                                                    | 前を変更したり、<br>名前( <u>N</u> ):<br>axample.co.jp<br>:の新規サイト                                                                                                    | プロファイル                                                                                 | をどこに(呆存                                                | しますか?                                                    |                                                                                      | 照(B)                                                   |                                              |
| す。彼で名画<br>                                                                                                    | 前を変更したり、<br>名前( <u>N</u> ):<br>example.co.jp<br>:(0)新規サイト                                                                                                    | プロファイル                                                                                 | をどこに保存                                                 | しますか?                                                    | 参!                                                                                   | 援(B)                                                   |                                              |
| す。(彼ご名)<br>4<br>「<br>こ<br>こ<br>(<br>戻<br>ふ((                                                                                                    | 前を変更したり、<br>名前( <u>\</u> ):<br>example.co.jp<br>:の新規サイト<br>∃)次^                                                                                                    | プロファイル<br>マロファイル                                                                       | をどこに保存<br>完了                                           | しますか?                                                    | 参!<br>参!                                                                             | 履(B)  <br>  へルフ                                        | 9                                            |
| す。彼で名用<br>4<br>「<br>こ<br>く 戻る()                                                                                                    | 前を変更したり、<br>名前( <u>N</u> ):<br>example.co.jp<br>.の新規サイト<br>3) 次^                                                                                                    | ブロファイル<br>、( <u>い</u> ) >                                                              | をどこに保存                                                 | しますか?<br>キ                                               | - 参!<br>ァンセル                                                                         | ₩( <u>B)</u>                                           | 9                                            |
| す。彼で名用<br>4<br>「<br>こ<br>く 戻る()<br>WS ETP Pro                                                                                                    | 前を変更したり、<br>名前( <u>N</u> ):<br>example.co.jp<br>の新規サイト<br>3) 次ペ<br>サイト フロコ                                                                                             | プロファイル<br>( <u>M)</u> ><br>マイル・ロイ                                                      | をどこに(保存<br>完了<br>                                      | しますか?<br>キ・                                              | - 参り<br>かンセル                                                                         | ₩(B)  <br> ^JVJ                                        | 2                                            |
| す。彼で名用<br>4<br>「<br>こ<br>く 戻る()<br>WS_FTP Pro                                                                                                    | 前を変更したり、<br>名前( <u>N</u> ):<br>example.co.jp<br>この新規サイト<br>B) 次ハ<br>サイト <b>クロ</b> フ                                                                                    | ブロファイル<br>、( <u>())</u> ><br><mark>ァイル ウィ</mark>                                       | をどこに(保存<br>完了<br><b>ザード</b>                            | しますか?<br>キ・                                              | - <u>*</u>                                                                           | 照(B) 」                                                 | »                                            |
| す。彼で名前<br>4<br>「<br>こ<br>こ<br>く 戻る()<br>WS_FTP Pro<br>本スト アド1                                                                                                    | 前を変更したり、<br>名前( <u>N</u> ):<br>example.co.jp<br>この新規サイト<br>3) 次^<br>サイト プロフ<br>レス                                                                                      | プロファイル<br>、( <u>N</u> ) ><br><mark>ァイル ウィ</mark>                                       | をどこに(保存<br>完了<br>ザード                                   | Uますか?                                                    | - <u>*</u>                                                                           | 展(B)                                                   | <br>۶<br>×                                   |
| す。彼ご名前<br>4<br>5<br>5<br>5<br>5<br>5<br>5<br>5<br>5<br>5<br>5<br>5<br>5<br>5                                                                                                    | 前を変更したり、<br>名前( <u>N</u> ):<br>example.co.jp<br>この新規サイト<br>3) 次ペ<br>サイト フロフ<br>レス<br>ーバーのホスト3                                                                          | ブロファイル<br>、( <u>い</u> ) ><br><mark> ァイル ウィ</mark><br>アドレスを入                            | をどこに保存<br>完了<br>ザード<br>カしてくだね。                         | しますか?<br>キ<br>、」 ま                                       | 参     が     シャンセル     ドレスは、「f                                                        | 寢(圓) 」                                                 | <br>۶<br>۲<br>۵۳۰۱Φ                          |
| す。彼で名前<br>す。<br>「<br>「<br>「<br>「<br>「<br>「<br>「<br>「<br>「<br>「<br>「<br>「<br>「                                                                                                    | 前を変更したり、<br>名前( <u>N</u> ):<br>example.co.jp<br>この新規サイト<br>3) 次ペ<br>サイト フロフ<br>レス<br>ーバーのホストに<br>まり、サーバー                                                               | プロファイル<br>(1) ><br><mark>ァイル ウィ</mark><br>アドレスを入<br>が所属する                              | をどこに保存<br>完了<br>ザード<br>カしてください                         | しますか?<br>キ<br>、」通常このア<br>これに読きます                         | - 参照<br>マンセル<br>ドレスは、「f                                                              | 寢(圓)<br>↓↓↓↓<br>↓↓↓↓↓<br>↓↓↓↓↓                         | ب<br>ب<br>المراسد<br>سال                     |
| す。彼ご名前<br>す。<br>(彼ご名前<br>(<br>こ<br>(<br>こ<br>(<br>に<br>う<br>(<br>)<br>(<br>)<br>)<br>(<br>)<br>(<br>)<br>(<br>)<br>)<br>(<br>)<br>(<br>)<br>)<br>(<br>)<br>(<br>)<br>)<br>(<br>)<br>(<br>)<br>)<br>(<br>)<br>(<br>)<br>)<br>(<br>)<br>(<br>)<br>)<br>(<br>)<br>)<br>(<br>)<br>)<br>(<br>)<br>)<br>(<br>)<br>(<br>)<br>(<br>)<br>)<br>(<br>)<br>)<br>(<br>)<br>)<br>)<br>(<br>)<br>(<br>)<br>)<br>(<br>)<br>)<br>(<br>)<br>(<br>)<br>)<br>(<br>)<br>)<br>(<br>)<br>)<br>(<br>)<br>)<br>(<br>)<br>(<br>)<br>)<br>(<br>)<br>)<br>(<br>)<br>)<br>(<br>)<br>)<br>(<br>)<br>)<br>(<br>)<br>)<br>(<br>)<br>)<br>)<br>(<br>)<br>)<br>)<br>(<br>)<br>)<br>)<br>(<br>)<br>)<br>)<br>(<br>)<br>)<br>)<br>(<br>)<br>)<br>)<br>(<br>)<br>)<br>)<br>)<br>(<br>)<br>)<br>)<br>)<br>)<br>)<br>)<br>)<br>)<br>)<br>)<br>)<br>) | 前を変更したり、<br>名前( <u>い</u> ):<br>example.co.jp<br>この新規サイト<br>3) 次ペ<br>サイト フロフ<br>レス<br>ーバーのホスト?<br>-ボり、サーバー<br>数字で指定す                                                    | プロファイル<br>(1) ><br>マイル ウィ<br>アドレスを入<br>が所属する<br>ることもでき                                 | をどこに保存<br>完了<br>ザード<br>カしてください<br>ドメイン名旅<br>ます。        | しますか?<br><br>、」 <u>」<br/>キー<br/>い。」通常</u> このア<br>これに続きます | - <u>参</u> り<br>- <u>- 参り</u><br>                                                    | 照(B)<br>(B)<br>(人)ルフ<br>tp.ipswitch.cc<br>F192.168.100 | א<br>א<br>שנוי<br>שנוי                       |
| す。彼で名前<br>す。彼で名前<br>2<br>2<br>3<br>3<br>5<br>5<br>5<br>5<br>5<br>5<br>5<br>5<br>5<br>5<br>5<br>5<br>5                                                                                                    | 前を変更したり、<br>名前( <u>い</u> ):<br>example.co.jp<br>この新規サイト<br>3) 次ペ<br>サイト フロフ<br>レス<br>ーパーのホスト?<br>-ポリ、サーパー<br>数字で指定す                                                    | ブロファイル・<br>(1) ><br><b>ァイル ウイ</b><br>アドレスを入<br>が所属する<br>ることもでき                         | をどこに保存<br>完了<br>サード<br>カしてくださ、<br>ドメイン名が<br>ます。        | しますか?<br><br>、」通常このア<br>Cれに続きます                          | - <u>参</u><br>- シセル<br>ドレスは、「f<br>。あるいは、                                             | 麗(B)<br>()レフ<br>tp ipswitch.cc<br>F192.168.100         | א<br>שנות<br>שנות                            |
| す。彼で名前<br>3<br>3<br>3<br>5<br>5<br>5<br>5<br>5<br>5<br>5<br>5<br>5<br>5<br>5<br>5<br>5                                                                                                    | 前を変更したり、<br>名前( <u>い</u> ):<br>example.co.jp<br>この新規サイト<br>3) 次ペ<br>サイト フロフ<br>レス<br>ーパーのホスト?<br>まり、サーパー<br>数字で指定す                                                     | ブロファイル<br>へ(N) ><br><b>ァイル ウイ</b><br>アドレスを入<br>が所属する<br>ることもでき                         | をどこに保存<br>完了<br>サード<br>カしてくださ、<br>ドメイン名が<br>ます。        | しますか?<br><br>、」通常このア<br>これに続きます                          | - <u>参</u> り<br>や <u>ンセル</u><br>ドレスは、「f<br>。あるいは、                                    | 照(B)<br>()レフ<br>tp ipswitch.cc<br>F192.168.100         | ب<br>ب<br>الا<br>مراسر<br>مراسر              |
| す。彼で名前<br>3<br>3<br>3<br>5<br>5<br>5<br>5<br>5<br>5<br>5<br>5<br>5<br>5<br>5<br>5<br>5                                                                                                    | 前を変更したり、<br>名前( <u>N</u> ):<br>example.co.jp<br>この新規サイト<br>B) 次ペ<br>サイト ブロフ<br>レス<br>ーパーの木ストバ<br>満り、サーバー<br>数字で指定す                                                     | ブロファイル<br>(1) ><br><b>ァイル ウイ</b><br>アドレスを入<br>が所属する<br>ることもでき                          | をどこに保存<br>完了<br><b>ザード</b><br>カしてください<br>ドメイン名が<br>ます。 | しますか?<br>キー<br>い。通常このア<br>これに続きます                        | - <u>参</u> り<br>や <u>ンセル</u><br>ドレスは、「f<br>。あるいは、                                    | 照(B)<br>()レフ<br>tp ipswitch.cc<br>F192.168.100         | ۶<br>۲<br>۵۰۳۱۵<br>۵۰۱۱۵                     |
| す。彼で名前<br>す。彼で名前<br>ス<br>ス<br>、<br>、<br>、<br>、<br>、<br>、<br>、<br>、<br>、<br>、<br>、<br>、<br>、                                                                                                    | 前を変更したり、<br>名前( <u>N</u> ):<br>example.co.jp<br>Cの新規サイト<br>B) 次ペ<br>サイト ブロフ<br>レス<br>ーパーのホスト「<br>満切、サーパー<br>数字で指定す<br>たスト アドレス((                                       | ブロファイル<br>へ(𝑥) ><br>マイル ウイ<br>アドレスを入<br>が所属する<br>ることもでき<br><u>↓</u> ):                 | をどこに保存<br>完了<br>サード<br>カしてください<br>ドメイン名が<br>ます。        | しますか?<br><br>、」道常このア<br>Cれに続きます                          | - 参照<br>やンセル<br>ドレスは、「f<br>。あるいは、                                                    | 照(B)<br>()ルフ<br>tp.ipswitch.cc<br>F192.168.100         | ۲<br>۲<br>۵۰۳۱۵<br>۵۰۱۱۵                     |
| す。彼で名前<br>4<br>5<br>5<br>5<br>5<br>5<br>5<br>5<br>5<br>5<br>5<br>5<br>5<br>5                                                                                                    | 前を変更したり、<br>名前( <u>N</u> ):<br>example.co.jp<br>Cの新規サイト<br>B) 次ペ<br>サイト ブロフ<br>レス<br>ーパーのホストご<br>満り、サーバー<br>数字で指定す<br>たスト アドレス()<br>sv1.ikkine.jp                      | プロファイル<br>へ<br>へ<br>へ<br>、<br>、<br>、<br>、<br>、<br>、<br>、<br>、<br>、<br>、<br>、<br>、<br>、 | をどこに保存<br>完了<br><b>ザード</b><br>カしてください<br>ドメイン名が<br>ます。 | しますか?<br>キー<br>、。通常このア<br>これに続きます                        | - <u>参</u> り<br>- シセル<br>ドレスは、「f<br>- あるいは、                                          | 麗(B)<br>()レフ<br>tp ipswitch.cc<br>F192.168.100         | ۲<br>۲<br>۵۳<br>۱۱<br>۵۳                     |
| す。彼で名前<br>4<br>5<br>5<br>5<br>5<br>5<br>5<br>5<br>5<br>5<br>5<br>5<br>5<br>5                                                                                                    | 前を変更したり、<br>名前( <u>N</u> ):<br>example.co.jp<br>Cの新規サイト<br>B) 次ペ<br>サイト ブロフ<br>レス<br>ーパーのホストご<br>満り、サーバー<br>数字で指定す<br>にす<br>に、、、、、、、、、、、、、、、、、、、、、、、、、、、、、、、、          | プロファイル<br>へ<br>へ<br>へ<br>、<br>、<br>、<br>、<br>、<br>、<br>、<br>、<br>、<br>、<br>、<br>、<br>、 | をどこに保存<br>完了<br>サード<br>カしてください<br>ドメイン名が<br>ます。        | しますか?<br><br>、」通常このア<br>これに続きます                          | - 参照<br>やンセル<br>ドレスは、「f<br>。あるいは、                                                    | 照(B)<br>()して<br>tp ipswitch.cc<br>F192.168.100         | ۲<br>۲<br>۵۳<br>۱۱<br>۵۳                     |
| す。彼で名前<br>4<br>5<br>5<br>5<br>5<br>5<br>5<br>5<br>5<br>5<br>5<br>5<br>5<br>5                                                                                                    | 前を変更したり、<br>名前( <u>N</u> ):<br>example.co.jp<br>Cの新規サイト<br>B) 次ペ<br>サイト ブロフ<br>レス<br>ーパーのホスト「<br>より、サーバー<br>数字で指定す<br>たスト アドレス()<br>sv1.ikk.ine.jp                     | プロファイル<br>へ<br>へ<br>へ<br>、<br>、<br>、<br>、<br>、<br>、<br>、<br>、<br>、<br>、<br>、<br>、<br>、 | をどこに保存<br>完了<br>サード<br>カしてください<br>ドメイン名が<br>ます。        | しますか?<br><br>、」通常このア<br>これに続きます                          | - 参照<br>rンセル<br>ドレスは、「f<br>。あるいは、                                                    | 照(B)<br>()レフ<br>tp ipswitch.cc<br>F192.168.100         | ب<br>ب<br>الا<br>الا<br>الا<br>الا           |
| す。彼で名目<br>4<br>5<br>5<br>5<br>5<br>5<br>5<br>5<br>5<br>5<br>5<br>5<br>5<br>5                                                                                                    | 前を変更したり、<br>名前( <u>N</u> ):<br>example.co.jp<br>この新規サイト<br>B) 次ペ<br>サイト ブロフ<br>レス<br>レス<br>レス<br>レス<br>ホスト アドレス(<br>sv1.ikk.ine.jp                                     | プロファイル<br>べ (1) ><br>マイル ウイ<br>アドレスを入<br>が所属する<br>ることもでき<br>∐):                        | をどこに保存<br>完了<br>サード<br>カしてください<br>ドメイン名が<br>ます。        | しますか?<br><br>いっ通常このア<br>これに続きます                          | - 参照<br>rンセル<br>ドレスは、「f<br>。あるいは、                                                    | 照(B)<br>()レフ<br>tp ipswitch.cc<br>F192.168.100         | ישבע איז איז איז איז איז איז איז איז איז איז |
| す。彼で名田<br>4<br>5<br>5<br>5<br>5<br>5<br>5<br>5<br>5<br>5<br>5<br>5<br>5<br>5                                                                                                    | 前を変更したり、<br>名前( <u>N</u> ):<br>example.co.jp<br>Cの新規サイト<br>B) 次^<br>サイト フロフ<br>レス<br>ーボーのホスト「<br>レス<br>レス<br>マガン、サーバー<br>数字で指定す<br>転入ト アドレス(<br>sv1.ikkine.jp<br>B) 次^ | プロファイル (1) (1) (1) (1) (1) (1) (1) (1) (1) (1)                                         | をどこに保存<br>完了<br>サード<br>カしてください<br>ドメイン名が、<br>ます。<br>完了 | しますか?<br><br>、通常このア<br>.れに続きます                           | <ul> <li>参照</li> <li>のシセル</li> <li>ドレスは、「f</li> <li>あるいは、</li> <li>のあるいは、</li> </ul> | 程(B)」                                                  | ۲<br>۲<br>۵۳<br>۱۱<br>۵۳                     |

| 5) ログイン情報を設定します。                        | ₩S_FTP Pro サイト プロファイル ウィザード 🔀                                                                                                    |
|-----------------------------------------|----------------------------------------------------------------------------------------------------|
| [ ユーザー ID(U)] と [ パスワード (P)] を入力します。    | ログイン情報                                                                                                    |
| IKKINET の FTP アカウントとパスワードを入力してくだ<br>さい。 | ユーザーIDとパスワードを入力してください。これらはISPまたは管理者から提供されます。 匿名ユー<br>ザーとしてログインする場合、自分の電子メールアドレスをパスワードとして用いるのが慣例です。<br>【アカウント】フィールドを要求するFTPサーバーはほとんどありません。 パスワードは、今すぐまたは後<br>で「保存することができ、接続のたびに入力することも可能です。 |
| ※ [ アカウント (A)] には何も入力しません。              |                                                                                                    |
| [ 次へ (N)] をクリックします。                     | ユーザー ID(U): examp100 「 匿名(Y)<br>パスワード(P): +****** マ バスワードを保存(S)<br>アカウント(A): マ アカウントを保存(Y)                                                                                                 |
|                                         | < 戻る(B) 次へ(M) > 完了 キャンセル ヘルブ                                                                                                    |
| 6)リモートサーバの種類を設定します。                     | ₩S_FTP Pro サイト プロファイル ウィザード 🔀                                                                                                    |
| [ サーバーの種類 (S)] に「FTP」を選択し、              | リモート サーバーの種類                                                                                                    |
| [ ポート (O)] に「21」が入っていることを確認します。         | このプロファイルにより接続するサーバーの種類を指定してください。FTP サーバーが最も一般的で<br>あり、ほとんどの場合にはこれが選択されます。                                                                                                    |
| ※ SSL 接続の場合は、[ サーバーの種類 (S)] に「FTP/SSL   |                                                                                                    |
| (AUTH SSL)」を選択してください。                   | サーバーの種類(S): <b>[FTP</b>                                                                                                    |
|                                         | ファイル転送プロトコル:クライアントは接続後に任意に SSL を開始でき<br>ます。。通常ボート 21 を使用します。ほとんどの場合はこの接続が選択さ<br>ります                                                                                                    |
| [ 次へ (N)] をクリックします。                     | 166.9。<br>ポート( <u>©</u> ): [ <u>21</u>                                                                                                    |
|                                         | < 戻る(B) 次へ(W) > 完了 キャンセル ヘルプ                                                                                                    |
| 7)ホストの種類を設定します。                         | ₩S_FTP Pro サイト プロファイル ウィザード 🔀                                                                                                    |
| [ ホストの種類 (H)] に「Automatic detect」を選択し、  | ホストの種類                                                                                                    |
| [ パッシブモード (P)] にチェックが入っていることを確認<br>します。 | ホストの種類を選択して、ディレクトリー覧やパス名などの解釈方法を指定します。種類がわからな<br>い場合は[Automatic detect]を選択してください。「パッシブモード」は、サーバーまたはクライアントの<br>どちらがデータ接続を開始するのかを決定します。このモードは、一般的にファイアウォールの内側で<br>使用します。                     |
| [ 次へ (N)] をクリックします。                     | ホストの種類(出): Automatic detect                                                                                                    |
|                                         | <戻る(B) 次へ(N)> 完了 キャンセル ヘルプ 」                                                                                                    |
| 8)ファイアウォールを設定します。                       | ₩S_FTP Pro サイト プロファイル ウィザ〜ド 🔀                                                                                                    |
| [ ファイアウォール (F)] は通常<ファイアウォールなし>         | ファイアウォール                                                                                                    |
| ですが、お客様の環境にあわせて設定してください。                | このサイト用に使用するファイアウォールを選択してください。                                                                                                    |
| [完了]をクリックし、設定を終了します。                    |                                                                                                    |
|                                         | ファイアウォール(E): <mark>&lt;ファイアウォールなし&gt;                                     </mark>                                                                                                    |
|                                         | < 戻る(B) 次へ(1) > 完了 キャンセル ヘルプ                                                                                                    |

## **IKKINET GROUP**

JPRS 指定事業者 (属性型・汎用型)

## Network Communications IKKI 電気通信事業者 C-12-778

**〒452-0943 愛知県清須市新清洲1-7-16** TEL: 052-409-7266 FAX: 052-409-7289

www.ikki.ne.jp